# VA Video Connect on Your Mobile Device

Getting Started: A Step-By-Step Guide for Your Video Telehealth Visit

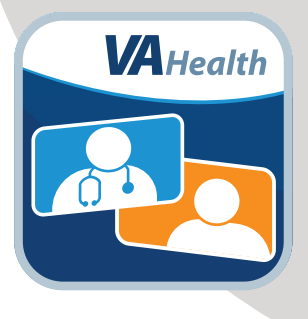

#### You've scheduled a video telehealth visit with your VA provider.

**Now what?** Follow these four steps and become familiar with VA Video Connect, the U.S. Department of Veterans Affairs' secure videoconferencing app.

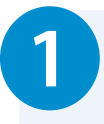

### Review helpful resources.

Visit **mobile.va.gov/app/va-video-connect** for training videos, materials, and FAQ.

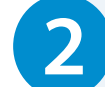

#### Get set up on your device.

Download VA Video Connect from Google Play or the Apple App Store or launch the app in a web browser.

Using the mobile app is recommended but not required.

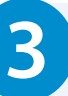

### Test your device.

Scan the QR code below or Text **"V"** to **83293** or **323-621-3589**. Standard text messaging rates may apply.

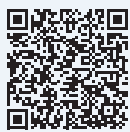

If you would like to practice using the app before your video visit, call the Office of Connected Care Help Desk toll free at **866-651-3180**.

## 4

#### Join your video visit.

#### A few minutes before your video visit:

- Find your appointment confirmation email from video.appointment@va.gov and select your personal appointment link to join your video visit.
- On the first page, enter your name and select **Connect.**
- On the second page, select the default settings for your camera, microphone, and audio output.
- Select Start to join your video visit.

The mobile app is required for video visits that use a VA peripheral device such as a blood pressure or glucose monitor, thermometer, or scale. If your video visit does not require the use of a peripheral device, using the VA Video Connect mobile app on your mobile device is recommended but not required.

If you need help setting up VA Video Connect on your device, call the Office of Connected Care Help Desk at **866-651-3180**.

🔇 VA Telehealth

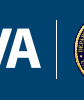

U.S. Department of Veterans Affairs